## Editing Vaccine Records in Florida SHOTS

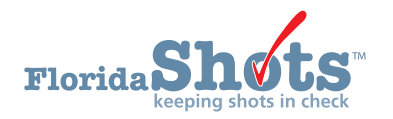

Making changes to manually-entered or uploaded vaccine records is simple. First, complete the "**Patient Search**" and load the patient's record.

1. Click the "Vaccinations" menu item on the left.

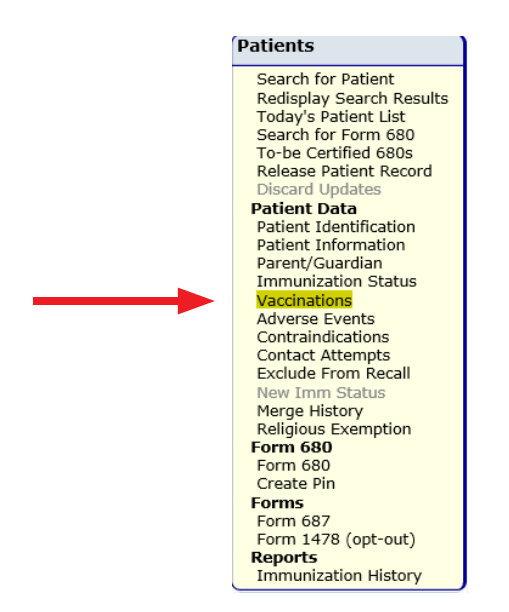

2. On the "Vaccination List," find the vaccination that you wish to edit and click directly on it to open the "Change Vaccination Record" screen.

| Vacci             | Vaccination List |               |                   |                       |                          |                                         |                             |         |  |  |
|-------------------|------------------|---------------|-------------------|-----------------------|--------------------------|-----------------------------------------|-----------------------------|---------|--|--|
| Sort by:          | Series           | ○ Vaccine     | O Date C          | Biven                 |                          |                                         |                             |         |  |  |
| Vaccine<br>Series | Vaccine<br>Type  | Date<br>Given | Dose/<br>Interval | Age Yr-Mo/<br>in Days | Total Mos/<br>Adv Event? | Provider/Person                         | Source                      | Delete? |  |  |
| DTAP              | DTAP-IPV         | 09/02/2015    | 4<br>2362         | 6-11<br>2546          | 83<br>N                  | TAMPA FAMILY HEALTH CENTERS<br>JIMENEZJ | TAMPA FAMILY HEALTH CENTERS |         |  |  |
| DTAP              | PEDIARIX         | 11/14/2008    | 1<br>0            | 0-2<br>63             | 2<br>N                   | TAMPA FAMILY HEALTH CENTERS             | TAMPA FAMILY HEALTH CENTERS |         |  |  |
| DTAP              | PEDIARIX         | 01/15/2009    | 2<br>62           | 0-4<br>125            | 4<br>N                   | TAMPA FAMILY HEALTH CENTERS             | TAMPA FAMILY HEALTH CENTERS |         |  |  |
| DTAP              | PEDIARIX         | 03/15/2009    | 3<br>59           | 0-6<br>184            | 6<br>N                   | TAMPA FAMILY HEALTH CENTERS             | TAMPA FAMILY HEALTH CENTERS |         |  |  |
| HEP B             | HEP B PED        | 09/13/2008    | 1<br>0            | 0-0<br>1              | 0<br>N                   |                                         | TAMPA FAMILY HEALTH CENTERS |         |  |  |
| HEP B             | PEDIARIX         | 11/14/2008    | 2<br>62           | 0-2<br>63             | 2<br>N                   | TAMPA FAMILY HEALTH CENTERS             | TAMPA FAMILY HEALTH CENTERS |         |  |  |
| HEP B             | PEDIARIX         | 01/15/2009    | 3<br>62           | 0-4<br>125            | 4<br>N                   | TAMPA FAMILY HEALTH CENTERS             | TAMPA FAMILY HEALTH CENTERS |         |  |  |
| HEP B             | PEDIARIX         | 03/15/2009    | 4<br>59           | 0-6<br>184            | 6<br>N                   | TAMPA FAMILY HEALTH CENTERS             | TAMPA FAMILY HEALTH CENTERS |         |  |  |
| HIB               | HIB PRPOMI       | P 01/13/2009  | 1<br>0            | 0-4<br>123            | 4<br>N                   |                                         | TAMPA FAMILY HEALTH CENTERS |         |  |  |
| HIB               | HIB PRPOM        | P 11/13/2009  | 2<br>304          | 1-2<br>427            | 14<br>N                  |                                         | TAMPA FAMILY HEALTH CENTERS |         |  |  |
|                   |                  |               |                   |                       |                          |                                         |                             |         |  |  |

3. Check to make sure the "Funding Program" is correct. If the vaccine was administered to a VFC-eligible patient, you are required to specify the "Funding Program" from the drop-down menu. Most VFC Private Providers will only have the option to select "VFC/PED."

**NOTE:** If this was a privately-purchased vaccine, leave this field as —Select— and continue.

| Change Vac                                                                                        | cination Record                                                                             |                                                                                                    |                                                                     | •          | Tra |
|---------------------------------------------------------------------------------------------------|---------------------------------------------------------------------------------------------|----------------------------------------------------------------------------------------------------|---------------------------------------------------------------------|------------|-----|
| Vaccine Type: *<br>Injection Site:<br>Provider Org ID: *<br>Imm Service Site:<br>Funding Program: | VZV Vaccine Ty<br>Select V<br>TAMPA FAMILY HEALTH CENTERS<br>TAMPA FAM NEBRASKA<br>Select V | Vaccine Information Statements CDC Vaccine Information Statements (VIS) Type: VIS Date:                                                             | Date Given: <sup>4</sup><br>Injection Route:<br>Provider Person ID: | 66/28/2017 |     |
| Manufacturer:                                                                                     | Select                                                                                      | VIS Recipient: Mother: SMITH, PAMELA VARICELLA * 03/13/2008<br>* - no change<br>* Yes Consent for treatment given by VIS recipient<br>VIS recipient |                                                                     |            |     |
| Lot Number:                                                                                       |                                                                                             |                                                                                                    | Expiration Date:                                                    |            |     |
| Org: TAMPA FAN<br>User: FARRAR, K                                                                 | MILY HEALTH CENTERS Date: 06/28/2017<br>EENAN                                               |                                                                                                    |                                                                     |            |     |

**4.** Once you have selected the "**Funding Program**," you will be required to select the patient's "**VFC Eligibility**" as it applies to this vaccination.

| Change Vac                                                                                                    | cination Record                      |                                                          | •                                 | Tra |
|----------------------------------------------------------------------------------------------------|--------------------------------------|----------------------------------------------------------|-----------------------------------|-----|
| Vaccine Type: *<br>Injection Site:<br>Provider Org ID: *<br>Imm Service Site:<br>Funding Program:<br>VFC Eligibility: * | VZV Vaccine Type Information         | Date Given: *<br>Injection Route:<br>Provider Person ID: | 06/28/2011<br>Select -<br>BISHOPJ |     |
| Manufacturer:<br>Lot Number:<br>Record added –<br>Org: TAMPA FAI<br>User: FARRAR, K                                     | IILY HEALTH CENTERS Date: 06/28/2017 | Expiration Date:                                         |                                   |     |

**5.** Upon choosing of the "**VFC Eligibility**", the "**Manufacturer**", "**Lot Number**", and "**Expiration Date**" fields all become required. Enter or make changes to these fields to correct the information.

| Vaccine Type: *                | VZV                                 | Vaccine      | Type Information                                                                       |                                                    |                     |                            |                         | Date Given:       | * 06/28/2017 |
|--------------------------------|-------------------------------------|--------------|----------------------------------------------------------------------------------------|----------------------------------------------------|---------------------|----------------------------|-------------------------|-------------------|--------------|
| Injection Site:                | Select                              | $\checkmark$ |                                                                                        |                                                    |                     |                            |                         | Injection Route:  | Select       |
| Provider Org ID: *             | TAMPA FAMILY HEALTH CEN             | ITERS 🔽      |                                                                                        |                                                    |                     |                            | P                       | ovider Person ID: | BISHOPJ      |
| m Service Site:                | TAMPA FAM NEBRASKA                  | ~            |                                                                                        |                                                    |                     |                            |                         |                   |              |
| nding Program:                 | VFC/PED 🗸                           |              |                                                                                        |                                                    |                     |                            |                         |                   |              |
| VFC Eligibility: *             | VFC ELIGIBLE-UNINSURED              |              | $\checkmark$                                                                           |                                                    |                     |                            |                         |                   |              |
|                                |                                     |              | Viscene Informa<br><u>CDC Vaccine Info</u><br>VIS Recipient: M<br>* no change<br>* Yes | ormation Statements (VIS)<br>Aother: SMITH, PAMELA | ven by VIS recipier | Type:<br>VARICELLA *<br>nt | VIS Date:<br>03/13/2008 | 1                 |              |
| Manufacturer:<br>Lot Number: * | MSD - MERCK & CO., INC.<br>KF3444P0 |              |                                                                                        |                                                    |                     |                            |                         | Expiration Date:  | 09/20/2019   |

6. To save your changes, click <u>Next</u> in the lower left corner and then click on <u>Submit</u> in the upper left corner of the "Vaccination List."

## HELP DESK

## FREE TECHNICAL SUPPORT:

877-888-7468 (SHOT) MONDAY – FRIDAY, 8 A.M. TO 5 P.M. EASTERN

## INCLUDING:

- Merging duplicate shot records
- Adding account administrators
- Unlocking Florida SHOTS accounts
- Questions about any Florida SHOTS features
- Reordering Florida SHOTS chart stickers, immunization schedule pads, or other registry materials